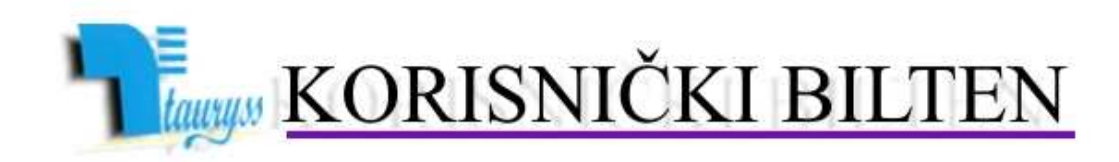

TAURYSS, Preduzeće za informatički inženjering, Beograd POSLOVNO-KNJIGOVODSTVENI PROGRAM TAUR

BROJ

## 2010/2

web: <u>www.tauryss.rs</u> e-mail: <u>tauryss@eunet.rs</u>

## Sadržaj

Poštovani korisnici Poslovno-knjigovodstvenog programa Taur ! U ovom broju obrađujemo sledeće teme:

- KEPU: Kako popuniti kolonu Uplaceno
- Racun: Kako podesiti stampu potpisa

Pozivamo Vas da uzmete aktivno ucesce i da svojim predlozima doprinesete da resenje sto bolje odgovara Vasim potrebama. Vase predloge saljite na e-mail adresu: tauryss@eunet.rs

## KEPU: Kako popuniti kolonu Uplaceno

Kolonu Uplaceno mozete popuniti na vise nacina.

Izbor nacina koji vam odgovara podsavate tako sto na izvestaju: *Materijalno-robno -> izvestaji -> KEPU* zakacite neku od sledecih opcija:

- Uplatu pazara povuci iz Trgovacke knjige. Ove podatke o uplati pazara azurirate na sledeci nacin: Materijalno-robno -> Poslovne promene -> Trgovacka knjiga za odredjeni objekat -> Pomocu tastera <F2> dodajete novi red i popunite samo kolone Datum uplate i Uplaceno sa PDV
- Uplatu pazara povuci iz Finansijske evidencije. Upotreba ove opcije zahteva sledece:
  - Da u sifarniku Klasifikator oznacite koje vrste uplata se smatraju za Uplatu pazara. Ovo oznacavanje obavljate ovako: Finansijska evidencija -> Sifre -> Klasifikator -> U koloni *Preneti u KEPU kao* uplaceno upisite slovo T za one klasifikatore koji su potrebni.
  - Kod azuriranje priliva i odliva na racunu kroz Finansijsku evidenciju (-> kroz Poslovne promene) obavezno upisite sifru objekta na koju se odredjena uplata odnosi (naravno, onda kada ima veze sa uplatom pazara).
- Uplatu pazara povuci iz Finansijskog knjigovodstva. Upotreba ove opcija zahteva da oznacite koja konta ucestvuju u popunjavanju ove kolone (kolone Uplaceno u KEPU). Ovo oznacavanje obavljate tako sto kliknete na dugme pored ove opcije u izvestaju KEPU, cime otvarate tabelu u kojoj treba da upisite slovo T u kolonu *Preneti u KEPU kao uplaceno*.

## Racun: Kako podesiti stampu potpisa

Potrebno je da obavite sledeca podesavanja:

1) Podesite da dokument Otpremnica/Racun ima liniju za potpis na sledeci nacin: Materijalno-robno -> Pomocni programi -> Podesavanje osobina dokumenata -> Stanite na red u kome stoji u koloni naziv Otpremnica/Raucn -> Pritisnite taster F11 -> Zakacite opciju Stampa linije za potpis...

2) Podesite da na stampi dokumenta izlazi podaci o osobi koja je radila dokument na sledeci nacin:
Glavni sadrzaj ->
Podesavanje ->
Materijalno-robni racuni ->
Zakacite opciju Na racunima stampaj ime i prezime i brlk osobe koja je radila dokument (poslednja opcija na formi)

3) Upisite podatke o osobama koje rade sa programom, zbog toga sto ti podaci se pojavljuju u stampi dokumenta, onda kada ste podesili tako (vidi prethodnu tacku), i to na sledeci nacin:
Servis ->
Sifre , lozinke i ovlascenja ->
Oznacite odredjenu korisnicku sifru ->
Klik na dugme Podesi ->
Upisite ime i prezime osobe u polje Osoba
Upisite Maticni broj u polje Maticni broj
Upisite broj iz licne karte u polje Broj LK ->
Klik na dugme Kraj

Pa ponovite postupak za druge korisnicke sifre...

Napomene:

1) Podaci o osobi koja je radila dokument pojavljivace se u stampi dokumenata koja su uradjena nakon gore opisanog podesavanja.

2) Podaci o primaocu (registarki broj, itd.) pojavljivace se u stampi dokumenta onda kada ste te podatke popunili, i to na sledeci nacin:

Materijalno-robno ->

Poslovne promene ->

Otpremnica-racun za odredjeni objekat ->

Na formi za azuriranje zaglavlja dokumenta postoji dugme Primaoc pomocu koga otvarate prozor za upis ove vrste podataka.